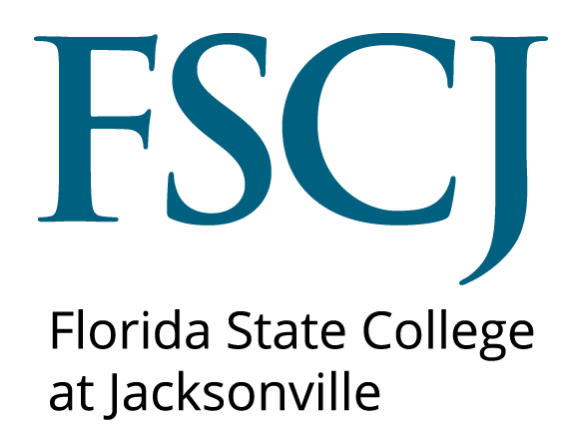

PeopleSoft Campus Solutions

# Processing Readmit Applications

Updated 6/18/18

This document is subject to further edits, corrections and/or modifications

#### Step 1-Verifying Academic Plan Status

## Navigation: Main Menu>Campus Solutions>Records and Enrollment>Career and Program Information>Student Program/Plan

#### Note: Be sure to click the Include History button.

- I. Review the program action for each program/plan stack. This can be done by selecting the **Next in List** button at the bottom of this page.
- II. Validate the Program Action does not = Completion of Program for the program/plan listed on the Readmission Application

| Favorites - Main Menu -                   | > Campus Solutions ->                                                                                   | Records and Enrollment -              | Career and Program Information - Student Program/Plan |
|-------------------------------------------|----------------------------------------------------------------------------------------------------|---------------------------------------|-------------------------------------------------------|
| my.fscj.edu                               |                                                                                                    |                                       |                                                       |
| 4                                         |                                                                                                    |                                       |                                                       |
|                                           | Employees Faculty                                                                                       | Students Resource                     | es Help Center                                        |
| FLORIDA<br>STATE COLLEGE<br>AT JACKDUVELE |                                                                                                    |                                       |                                                       |
| Student P <u>r</u> ogram Student I        | Plan Student <u>S</u> ub-Plan Stu                                                                       | udent <u>A</u> ttributes    Student [ | Degrees                                               |
|                                           |                                                                                                    |                                       |                                                       |
|                                           |                                                                                                    |                                       |                                                       |
| Academic Career:                          | College Credit                                                                                          | Student Career Nbr: 0                 | Car Req Term: Fall 2000                               |
|                                           |                                                                                                    |                                       | Find View All First KI 1 of 1 🖸 Last                  |
| Status:                                   | Completed Program                                                                                       | Admit Term:                           | Fall 2000                                             |
| Effective Date:                           | 05/07/2010                                                                                              | Effective Sequence:                   | 1                                                     |
| Program Action:                           | Completion of Program                                                                                   | Action Date:                          | 03/20/2017                                            |
| Action Reason:                            | Conversion                                                                                              | Requirement Term:                     | Fall 2007                                             |
| Academic Program:                         | 2YFA                                                                                                    |                                       |                                                       |
|                                           |                                                                                                    |                                       | <u>Find</u>   View All First 💶 1 of 1 🕨 Last          |
| *Academic Plan:                           | 1108 × 🤍 Associate ir                                                                                   | n Arts 📕 Majo                         | pr 🕂 💻                                                |
| *Plan Sequence:                           | 10                                                                                                    | Degree:                               | AA                                                    |
| *Declare Date:                            | 08/28/2000 🛐                                                                                            | Degree Checkout Stat:                 | Awarded                                               |
| *Requirement Term:                        | 2078 🔍 Fall 2007                                                                                        | Student Degree Nbr:                   | 01                                                    |
| *Advisement Status:                       | Include V                                                                                               | Completion Term:                      |                                                       |
| Save Return to Search                     | t         Previous in List         +         Next in List         Student Sub-Plan   Student Attributer | t ENotify CRefresh                    | Add Update/Display                                    |

#### Step 2-Review Current Applications on File

### Navigation: Main Menu>Campus Solutions>Student Admissions>Application Maintenance>Maintain Applications.

#### \* Note: Be sure to click the Include History button.

This page will display any application currently on file for the student. Verify that the student does not already have an application on file for the term and the plan listed on the Readmission Application. If so, the Readmission Application does not need to be processed, otherwise proceed to step 3.

#### Step 3-Adding an Application

Navigation: Main Menu>Campus Solutions>Student Admissions>Application Entry>Add Application.

I. Enter the Existing Student ID and Academic Career and click Add

| Favorites - Main Menu -                    | > Campus So | olutions 👻 > | Student Admiss      | sions 👻 > Appli | cation Entry 👻 > | Add Application |
|--------------------------------------------|-------------|--------------|---------------------|-----------------|------------------|-----------------|
| my.fscj.edu                                |             |              |                     |                 |                  |                 |
|                                            | Employees   | Faculty      | Students            | Resources       | Help Center      |                 |
| FLORIDA<br>SIAIF COLLEGE<br>AT JACKBUNGLE* |             |              |                     |                 |                  |                 |
| Application Entry                          |             |              |                     |                 |                  |                 |
| Add a New Value                            |             |              |                     |                 |                  |                 |
| Application Nbr: 00000000                  |             | Enter<br>Stu | existing<br>dent ID | )               |                  |                 |
| Academic Institution: FSCJ1                |             | Enter        | Academic<br>areer   |                 |                  |                 |
| Add                                        |             |              |                     |                 |                  |                 |

II. On the **Biographical Details** page, verify name, address, phone, email and citizenship status.

| Favorites - Main Menu - Campus Solution                                          | s 	→ Student Admissions 	→ Application E            | ntry -> Add Application                                                                                                    |                                           |
|----------------------------------------------------------------------------------|-----------------------------------------------------|----------------------------------------------------------------------------------------------------|-------------------------------------------|
| my.fscj.edu                                                                      |                                                     |                                                                                                    | Blackboard 🖂                              |
| Employees Faculty S                                                              | tudents Resources Help Center                       |                                                                                                    |                                           |
| FLORIDA<br>STATE COLLEGE<br>AT JACKEONVILLE                                      |                                                     |                                                                                                    |                                           |
| Biographical Details Addresses Regional                                          | Application Program Data Application Data           | D                                                                                                    | New Windo                                 |
| Blue Wave                                                                        | 9999001                                             | Names                                                                                                    |                                           |
| Person Information                                                               |                                                     |                                                                                                    |                                           |
| Date of Birth: 01/01/1970 B Birth Inform                                         | ation Campus ID:                                    |                                                                                                    |                                           |
| Biographical History                                                             | Eind   View                                         | All 🛛 First 💶 1 of 1 💽 Last                                                                                                    |                                           |
| *Effective Date: 04/10/2017 🛐                                                    |                                                     | + -                                                                                                    |                                           |
| *Marital Status: Unknown V As                                                    | of: 04/10/2017 🛐                                    |                                                                                                    | Previous biographical<br>information will |
| *Gender: Female V                                                                |                                                     |                                                                                                    | auto-populate. Verify                     |
| National ID                                                                      | Personalize   Find   💷   🗯                          | First 🗹 1 of 1 🖸 Last                                                                                                    | phone, email and                          |
| *Country *National ID Type                                                       | National ID                                         | Primary                                                                                                    | citizenship status.                       |
| USA Social Security Number                                                       | XXX-XX-XXXX                                         | <ul> <li>Image: A start of the start of the start of</li></ul> |                                           |
|                                                                                  |                                                     |                                                                                                    |                                           |
| Contact Information                                                              |                                                     |                                                                                                    |                                           |
| Addresses <u>Find</u>   View All First 🖬 1 of 1 🕨 Last                           | Phone Turns                                         | Country Desforced                                                                                                    |                                           |
| Address Type: Home (Student) Addresses                                           | Cell Stdpt x 904/888-8888                           |                                                                                                    |                                           |
| Effective Date: 04/10/2017                                                       |                                                     |                                                                                                    |                                           |
| Status: Active                                                                   | A00                                                 |                                                                                                    |                                           |
| Country: USA                                                                     | Email                                               | Desformed                                                                                                    |                                           |
| Address:<br>1000 Broward Road #1009                                              | Personal X blue@aol.com                             |                                                                                                    |                                           |
| Jacksonville, FL 32218                                                           | http://www.commence.com                             |                                                                                                    |                                           |
|                                                                                  | Vice/Rermit Date                                    | Citizanship                                                                                                    |                                           |
| Rayo Notify & Patrach                                                            | VISA/F CITIIL Data                                  |                                                                                                    |                                           |
| Refresh                                                                          |                                                     | E+Add                                                                                                    |                                           |
| Biographical Details   <u>Addresses</u>   <u>Regional</u>   <u>Application F</u> | rogram Data   Application Data   Application School | I/Recruiting   Additional Detail                                                                                                    | <u>s</u>                                  |

- Click the Citizenship and Visa/Permit Data links to make updates to citizenship/immigration status or documentation.
- III. On the **Application Program Data** page enter the following:
  - a. Admit Term: Enter the term the student is looking to readmit.
  - **b.** Academic Program: Enter the Academic Program.
  - c. **Effective date:** This should be backdated to the first day of the term if entering the application after the start of the term (e.g. Enter 8/27/2017 for Fall 2017).
  - d. Campus: Enter COLL
  - e. Program Action: Enter Application (APPL)
  - f. Action Reason: Enter Readmit Application (RAPP)
  - g. Academic Plan: Enter the desired Academic Plan number.

| my.fscj.edu                               | Employees                   | Faculty Students Resources Help Center                                                     |   |
|-------------------------------------------|-----------------------------|--------------------------------------------------------------------------------------------|---|
| FLORIDA<br>STATE COLLIGE<br>AT TALSUVERIE |                             |                                                                                            |   |
| Biographical Details                      | Addresses Regional          | Application Program Data Application Data Apr Change the effective -                       |   |
| Blue Wave<br>Academic Institution:        | FSCJ1                       | 9999001 date to 8/27/2017                                                                  |   |
| Academic Career:                          | College Credit              | Application Number: 00000000 TOF Fail 17 apps.                                             |   |
| Program Data                              |                             | Find I Varw All First 🖬 1 of 1 🛄 Last                                                      |   |
| Program Number:                           | 0                           | *Effective Date: 05/20/2017 🕅 + -                                                          |   |
| *Admit Term:                              | 2182 Q Spr 2018             | Expected Graduation Term: 🔍 🕅 🗹 🔗                                                          |   |
| *Academic Program:                        | 2YFA Q 2YFA                 | *Campus: COLL Q 01                                                                         |   |
| *Academic Load:<br>Program Status         | Joint Program               | Enter the readmit term and<br>appropriate Academic Program.                                |   |
| Status:                                   | Applicant                   | Action Date: 05/20/2017                                                                    |   |
| *Program Action:                          | APPL Q Application          | Action Reason: RAPP Q. Readmit Application                                                 |   |
| Last Updated On:<br>Career Number:        | 0                           | By: Evaluation Enter Action Reason-<br>Readmit Application<br>(RAPP)                       | ) |
| Plan Data                                 |                             | End View All Fick                                                                          | 1 |
| *Academic Plan:                           | 2127 × Q Sup                | ply Chain Management Major AS 💌 =                                                          |   |
| Sub-Plan Data                             |                             | The All First 🖬 1 of 1 🖬 Last                                                              |   |
| *Sub-Plan:                                | ٩                           | Enter the desired Academic<br>Plan. Students cannot readmit<br>into a completed plan.      |   |
| Transfer To: Education                    | n                           | Go                                                                                         |   |
| Save Notify                               | 4Refresh                    | EbAi∰                                                                                      |   |
| Biographical Details   Ad                 | dresses   Regional   Applic | ation Program Data   Application Data   Application School/Recruiting   Additional Details |   |

- IV. On the **Application Data** page enter the following:
  - a. Application Center: Enter AAPS
  - b. **Admit Type:** Enter the appropriate value. The Admit Type should always end in "**R**".
  - c. Application Method: Enter Hard Copy
  - d. Click **calculate application fees** to calculate the app fee
  - e. Be sure to check the "**Complete**" box so that the application will display as complete to the student.

| Search Results |                                |                   |  |  |  |  |  |  |
|----------------|--------------------------------|-------------------|--|--|--|--|--|--|
| View 100       | First 📕                        | 1-9 of 9 ▶ Last   |  |  |  |  |  |  |
| Admit Type     | Description                    | Short Description |  |  |  |  |  |  |
| CTR            | College Transfer - Readmit     | CollTrnRea        |  |  |  |  |  |  |
| DCR            | Dual Enrollment - Credit - Rea | DuEnCrRea         |  |  |  |  |  |  |
| ECR            | Early Admissions - Credit - Re | EarAdCrRea        |  |  |  |  |  |  |
| <u>FSR</u>     | FSCJ Lower Div Grad/JR-Readmit | FSCJ-LD RA        |  |  |  |  |  |  |
| <u>HGR</u>     | High School Grad / GED-Readmit | HSGradRea         |  |  |  |  |  |  |
| ICR            | International - Credit-Readmit | IntlCrRea         |  |  |  |  |  |  |
| LAR            | Limited Special Admit-Readmit  | LtdSpAdRea        |  |  |  |  |  |  |
| TRN            | Transient                      | Transient         |  |  |  |  |  |  |
| TRR            | Transient - Readmit            | Trnsnt Rea        |  |  |  |  |  |  |
|                |                                |                   |  |  |  |  |  |  |

V. Click the **SAVE** button.

|                                                                                                    | Employees                                                                                                    | Faculty Students                                                                                                    | Resources Help Ce                                                      | inter                                                                    |                                                                                     |
|----------------------------------------------------------------------------------------------------|----------------------------------------------------------------------------------------------------|----------------------------------------------------------------------------------------------------|------------------------------------------------------------------------|--------------------------------------------------------------------------|-------------------------------------------------------------------------------------|
| ographical Details                                                                                    | Addresses Regional FSCJ1<br>College Credit                                                                                                    | Application Program Data<br>9999001<br>Application Nur                                                               | Application Data App                                                   | lication <u>School/Recruiting</u>                                        | Þ                                                                                   |
| Application Center:<br>Application Date:<br>Created On:                                               | Image: Application       Image: Application       Image: A | *Admit Type:<br>Academic Level:<br>*Notification Plan:<br>Application Method:<br>From Date:<br>To Date:<br>ng School | CTR CollTrnRea                                                         |                                                                          |                                                                                     |
| Additional Informatio<br>Housing Interest:<br>File Information<br>Complete: D<br>External Application | ate:                                                                                                    | Financial Aid Interes<br>Application Fee Infor<br>Status:<br>Fee Type: Standard                                      | t<br>mation<br>V<br>Dis                                                | Iculate Application Fees<br>Insaction Summary<br>Iplay Errors / Warnings | Click calculate fees.<br>Fees should = \$0<br>based on admit type<br>ending in "R". |
| File Attachments<br>ttachments Audit<br>lached File                                                   |                                                                                                    | Personal<br><u>Vi</u><br>Vi                                                                                          | ize   Find   View All   🔄   🛲<br>ew Add Atlachment<br>aw Add Atlachmen | First 1 1 of 1 Last                                                      |                                                                                     |
| nsfer To: Education                                                                                   | ₽Refresh                                                                                                    | Go                                                                                                    |                                                                        | EAdd                                                                     |                                                                                     |

#### Step 4-Verifying Related Application Data-Education (If applicable)

Navigation: Use the Transfer To Menu at the bottom of the page, Select Education and Go.

| Plan Data                                                     | Find   View All 🛛 First 🚺 1 of 1 🔽 Last                                                                   |
|---------------------------------------------------------------|----------------------------------------------------------------------------------------------------|
| *Academic P<br>Admissions Comments<br>Application Evaluations | ply Chain Management Major AS                                                                             |
| Sub-Plan D Application Evaluator Ratings                      | Find   View All First 🚺 1 of 1 🔟 Last                                                                     |
| Application Materials                                         |                                                                                                    |
| *Sub-Plan: Checklist                                          |                                                                                                    |
| Comments                                                      |                                                                                                    |
| Communications                                                |                                                                                                    |
| Transfer To: Education                                        | Go                                                                                                    |
| Extracurricular Activities                                    |                                                                                                    |
| Save QR General Evaluator Ratings                             | Indiate/Display Alloclude History                                                                         |
| General Materials                                             |                                                                                                    |
| Biographical Det Residency Data                               | Program Data   Application Data   Application School/Recruiting   Application Student Response   Addition |
| Test Results                                                  |                                                                                                    |

I. Enter or verify the External Org ID. See figure below for additional information related to this page. Add a row (+) to enter any additional schools.

| Favorites + Main Menu + > Campus Solutions + > Student Admissions + > Application Entry + > Academic Information + > Education                                                                                                    |
|----------------------------------------------------------------------------------------------------|
| my.fscj.edu Blac                                                                                                    |
| Employees Faculty Students Resources Help Center                                                                                                    |
| State could<br>Between<br>External Education Courses and Degrees Verify or add high school<br>and previous colleges<br>attended.                                                                                                    |
| Blue Wave 9999001                                                                                                    |
| School Information Eing   View All First 🛄 1 of 1 🔤 Last                                                                                                    |
| Fxternal Ore ID: 1506036 × Q OAKLEAF HIGH SCHOOL Checklist item Update                                                                                                    |
| School Details                                                                                                    |
| Career Data End   View All First 🖬 1 of 1 🔤 Last                                                                                                    |
| Data Number: 1 'Career: High Schl V J definitional schools not                                                                                                    |
| Term Type: Full Year V External Term: Q previously listed.                                                                                                    |
| Term Year: Academic Level: Unknown V Dismis Double based on                                                                                                    |
| From Date: 19 External Org ID.                                                                                                    |
| Transcript Status                                                                                                    |
| Action Transcript Date Date Received Transcript Type Transcript Status Data Source Data Medium                                                                                                    |
| Desired V 05/16/2017 19 19 V V V                                                                                                    |
| - Transcript Summary Personakce   End   View Ali   🗗   🗰 First 🖬 1 of 1 🖬 Last                                                                                                    |
| Term GPAUrds Rank Action will auto-populate to desired at Institution                                                                                                    |
| the second is added to the second is added to the second second |
| External Subjects     Personalize   Find   View All   52   First 11 of 1 11 Last  GPA Subject Tools                                                                                                    |
| "External         "Course Level         Institution         GPA Type         External GPA         Converted GPA           1         V         FSC/II         4 00         0         0         P         P                                                                                                    |
|                                                                                                    |
| Transfer To: Prospect Data                                                                                                    |
| Save         AReturn to Search         1         Previous in List         Image: Notify         Refresh                                                                                                    |

III. Click **SAVE** to post additional external education institutions.

#### Step 5-Verifying Related Application Data-Residency

**Navigation:** Main Menu>Campus Solutions>Campus Community>Personal Information>Identification>Residency Data

I. Review <u>Entering Residency Data</u> training documentation under Admissions for instructions on how to enter or update residency.

**Note:** If the applicant did not provide residency documentation with the Readmission application, change residency to Out-of-State for the corresponding term until documentation is received. **A residency status must be on file in order to complete Term Activation**.

#### Step 6-Verifying Related Application Data-Emergency Contacts

**Navigation**: Main Menu >Campus Solutions>Campus Community>Personal Information>Biographical>Emergency Contacts

- I. Verify or enter the following:
  - Contact Name
  - **Relationship:** Select from the list provided.
  - **Primary Contact:** Check this box.
  - **Phone:** Enter Emergency Contact phone number and **Save**.

| Favorites - Main Menu -                     | > Campus Solutions + > Campus Community + > Personal Information + > Biographical + > Emergency Contacts                                               |
|---------------------------------------------|----------------------------------------------------------------------------------------------------|
| my.fscj.edu                                 |                                                                                                    |
|                                             | Employees Faculty Students Resources Help Center                                                                                                    |
| FLORIDA<br>SIATE COLLEGE<br>AT JACKBURVILLE | The Emergency Contact Other Phones Tab (Optional)-<br>can be used to enter additional phone numbers for<br>the emergency contact such as home or work. |
| Emergency Contact Information               | n Emergency Contact Other Phones                                                                                                    |
| Blue Wave                                   | 9999001                                                                                                    |
| Emergency Contact                           | Eind   View All 🛛 First 🔣 1 of 1 💹 Last                                                                                                    |
| *Contact Name:                              | Surf Wave                                                                                                    |
| *Relationship:                              | Same Address as Individual                                                                                                    |
|                                             | Same Phone as Individual                                                                                                    |
| Contact Address                             |                                                                                                    |
| Country: USA Q                              | United States                                                                                                    |
| Address:                                    | Edit Address                                                                                                    |
|                                             |                                                                                                    |
|                                             |                                                                                                    |
|                                             |                                                                                                    |
|                                             |                                                                                                    |
| Contact Phone                               |                                                                                                    |
| Phone 9045555555                            | Extension Country                                                                                                    |
|                                             |                                                                                                    |
| Save Return to Search                       | <u>⊡[Notify</u>                                                                                                    |

#### Step 7-Admit and Matriculate (Non-Limited/Selective Access Academic Plans Only)

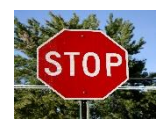

**Complete Step 4 only if the Academic Plan is not a Limited/Selective access plan**. Admission and Matriculation for Limited/Selective Access plans will be completed by the program or the District Admissions Office.

\*Be sure that you are in '**Maintain Applications'** by following the navigation below to complete the Admit and Matriculate processes. Never admit and matriculate a student on the Add App screen, because this could create multiple applications.

**Navigation**: Main Menu>Campus Solutions>Student Admissions> Application Maintenance>Maintain Applications.

#### \* Note: Click the Include History button.

Applications being added after the start of the term must be backdated to the first date of the term (e.g. August 28, 2017 for the Fall 2017 term):

 I. Click the Application Program Data tab Add a row (+) to program data.
 Change the effective date to 8/27/2017 and the effective sequence should be 2. Program Action=ADMT and Action Reason=RAPP under the Program Status.

Add another row (+) to program data. Change the effective date to 8/27/2017 and the effective sequence should be 3. Program Action=MATR and Action Reason=RAPP

Remember: The effective sequence should be 1 on the APPL row, 2 on the ADMT row, and 3 on the MATR row. All three of these rows should be backdated to the first date of the term.

- **II.** Select the **Create Program** button to complete the matriculation progress and create the Program/plan stack. \**Note: The button will display as grey when matriculation is complete.*
- III. SAVE

| Favorites 👻 Main                 | Menu 👻 > Ca             | mpus Solutions 👻 🔿 | Student Admissions 👻 🔅         | <ul> <li>Application Entry -&gt;</li> </ul> | Add Application > N    | faintain Applications |
|----------------------------------|-------------------------|--------------------|--------------------------------|---------------------------------------------|------------------------|-----------------------|
| my.fscj.edu                      |                         |                    |                                |                                             |                        |                       |
|                                  |                         | Employees          | Faculty Students               | Resources Help                              |                        |                       |
| $\sim$                           |                         |                    | •                              |                                             |                        |                       |
| FLORIE<br>STATE COLL             | DA<br>EGE               |                    |                                |                                             |                        |                       |
| лі Јавскочні                     |                         |                    |                                |                                             |                        |                       |
| Biographical Details             | Addresses Re            | gional Application | on Program Data Appli          | cation Data Application                     | n School/Recruiting    | Þ                     |
| Blue Wave                        |                         |                    | 9999001                        |                                             |                        |                       |
| Academic Institution:            | FSCJ1<br>College Credit |                    | Application Number:            | 00195599                                    |                        | Use the (+) to add a  |
| Program Data                     | oblicge orean           |                    | Garcer Humber.                 | Find I View 1                               | First 🖬 1-3 of 3 🛄 Lat | MATR row.             |
| Program Number:                  | 0                       |                    | *Effective Date:               | 05/20/2017 🕅                                |                        |                       |
| *Admit Term:                     | 2182 🔍 Spr 2            | 2018               | Effective Sequence:            | 3                                           |                        | <u>-</u>              |
| *Academic Program:               | 2YFA 🔍 2YFA             | A.                 | Expected Graduation            | Term:                                       |                        |                       |
| *Academic Load:                  | Full-Time 🗸             |                    | *Campus:                       | COLL Q 01                                   |                        |                       |
| Des sus en Ctatur                | Joint Program           | n                  |                                |                                             |                        |                       |
| Program status                   |                         |                    |                                |                                             |                        |                       |
| Status:                          | Active<br>MATE Q Metric | ulation            | Action Date:<br>Action Reason: | 05/20/2017                                  | 1                      |                       |
| Last Updated On:                 | 05/20/2017 10:05        | 48AM By: 1002743   | 3                              | Evaluation                                  |                        |                       |
| Create Program                   |                         |                    | When you click                 | the create progra                           | am button the          | <u> </u>              |
| Plan Data                        |                         |                    | matricula                      | ation process is co                         | mplete.                |                       |
|                                  | 2127                    | Currety Chain      | Manager                        | ·                                           | <b>+</b> =             |                       |
| *Academic Plan:<br>Sub-Plan Data | 2127                    | Suppry Chain       | management                     | Eind L View All                             | Einst 1 of 1 D Last    |                       |
| tout Dian                        |                         |                    |                                | 1000                                        |                        | Use the (+) to add an |
| - Sub-Pian:                      | 1                       |                    |                                |                                             |                        | ADMIT IOW.            |
| Program Number:                  | 0                       |                    | *Effective Date:               | 05/20/2017 🛐                                | (F) (                  | -                     |
| *Admit Term:                     | 2182 🔍 Spr 2            | 2018               | Effective Sequence:            | 2                                           | M 🖻 🗭                  |                       |
| *Academic Program:               | 2YFA Q 2YFA             | A.                 | Expected Graduation            | Term:                                       |                        |                       |
| *Academic Load:                  | Full-Time V             |                    | *Campus:                       | COLL C 01                                   |                        |                       |
| Program Status                   | Joint Program           | n                  |                                |                                             |                        |                       |
| Status:                          | Admitted                |                    | Action Date:                   | 05/20/2017                                  |                        | 1                     |
| *Program Action:                 | ADMT 🔍 Admit            |                    | Action Reason:                 | RAPP Q Readm                                | nit                    |                       |
| Last Updated On:                 | 05/20/2017 10:05        | 48AM By: 1002743   | 3                              | Evaluation                                  |                        | ]                     |
| Plan Data                        |                         |                    |                                | Find   View All                             | First 🚺 1 of 1 D Last  |                       |
| *Academic Plan:                  | 2127                    | Q Supply Chain     | Management                     | This is not a                               | Limited/Selectiv       | re l                  |
| Sub-Plan Data                    |                         |                    |                                | Acc                                         | ess Plan.              |                       |
| *Sub-Plan:                       |                         | ٩                  |                                |                                             | ÷ =                    |                       |
| –<br>Program Number:             | 0                       |                    | *Effective Date:               | 05/20/2017                                  | (F) (F)                | -                     |

#### Step 8-Adding Checklist Items

II. Use the Checklist Icon at the top of the page to navigate to the **Checklist Management-Person** page. The page will open in a new window.

| <u>B</u> iographical Details | Addresses <u>R</u> egional | Application Program Data | Application Data | Application <u>S</u> cho | Recruiting | D |
|------------------------------|----------------------------|--------------------------|------------------|--------------------------|------------|---|
| Blue Wave                    |                            | 9999001                  |                  |                          |            |   |
| Academic Institution:        | FSCJ1                      |                          |                  | 19                       | P 🗩        |   |
| Academic Career:             | College Credit             | Application No           | imber: 00195599  |                          |            |   |
| Application Data             |                            |                          |                  |                          |            |   |

Post the following checklist items (if applicable):

- Residency Declaration (ARESI) checklist, if documentation is not submitted with Readmission application. Administrative Function=ADMP
- Postsecondary Transcripts (APSTRN)- Administrative Function=ADMP
- Citizenship/Immigration (ACTZN) Administrative Function=ADMP

**Note:** The checklist will display to the student in self-service with the Responsible ID used to post the item. We strongly suggest you **use the generic ID 3500915 Office of Admissions** unless you would like the student to contact your personally.

• Close the **Checklist Management-Person** page.

#### **Adding Comments**

III. Use the Comment Icon at the top of the page to navigate to the **Person Comment Entry** page. The page will open in a new window.

| <u>B</u> iographical Details | <u>A</u> ddresses <u>R</u> egional | Application Program Data Application Data | Application School/Rec liting |
|------------------------------|------------------------------------|-------------------------------------------|-------------------------------|
| Blue Wave                    |                                    | 9999001                                   |                               |
| Academic Institution:        | FSCJ1                              |                                           | 18 🕅 💬                        |
| Academic Career:             | College Credit                     | Application Number: 00195599              |                               |
| Application Data             |                                    |                                           |                               |

Enter the following comments (if applicable):

- IV. Florida Residency Declaration (RESID) -Administrative Function=ADMP. This requires posting a comment before updating the residency data.
- V. Citizenship/Immigration (CTZNP)- Administrative Function=ADMP

IMPORTANT: If a student answered Yes to the Safety and Security question. Enter a comment using: ASAFINN, ASAFNR, ASAFSO, ASAFSP. This student application will need to be forwarded to our Dean of Students.

• Close the **Person Comment Entry** page.

#### \*Note: The following steps are for Matriculated Students only.

#### Step 9-Reviewing the Program/Plan Stack

**Navigation:** Main Menu>Campus Solutions>Records and Enrollment>Career and Program Information>Student Program/Plan. \**Note: this page is similar to the AD AP AS in Orion.* 

Students may have been given an Active in Program status for a program/plan that was primary in Orion, but still needed to submit a Readmission Application. Once matriculated the student may be **Active** in more than one program. When term activating the student we will need to verify that we are using the correct **Academic Career** and **Student Career Nbr**.

- I. Review each program/plan stack to verify if the student already has a program/plan that is in an **Active in Program** status. This can be done by selecting the **Next in List** button at the bottom of this page.
- II. If the student is active in more than one program/plan take note of the Student Career Nbr associated with that program/plan stack. This number will be used in Term Activation.

| Academic Career:                                                                                                    | College Credit        | Career Requirement Term | Student Career Nbr: 0                |                                |  |  |
|----------------------------------------------------------------------------------------------------|-----------------------|-------------------------|--------------------------------------|--------------------------------|--|--|
|                                                                                                    |                       |                         | Find                                 | View All First 🚺 1 of 1 🚺 Last |  |  |
| Status:                                                                                                    | Active in Program 🛛 🗧 |                         |                                      | + -                            |  |  |
| *Effective Date:                                                                                                    | 07/26/2017            |                         | Effective Sequence:                  | 1                              |  |  |
| *Program Action:                                                                                                    | MATR 🔍 Matricula      | ation                   | Action Date:                         | 07/26/2017                     |  |  |
| Action Reason:                                                                                                    | Q                     |                         | Joint Prog Appr:                     |                                |  |  |
| *Academic Institution:                                                                                                    | FSCJ1 SCJ1            |                         |                                      |                                |  |  |
| *Academic Program:                                                                                                    | 2YFA Associat         | te Dearee               | Admissions                           |                                |  |  |
| *Admit Term:                                                                                                    | 2178 C Fall 201       | 7                       | From Application<br>Application Nbr: | 00239763                       |  |  |
| Requirement Term:                                                                                                    | 2178 Q Fall 201       | 7                       | Application Program N                | lbr: 0                         |  |  |
| Expected Grad Term:                                                                                                    | Q                     |                         | *Campus:                             | COLL Q 01                      |  |  |
| Last Updated On:                                                                                                    | 07/26/2017 3:50:48PM  |                         | *Academic Load:                      | Full-Time 🗸                    |  |  |
| By:                                                                                                    | 1031500               |                         |                                      |                                |  |  |
| Image: Save Contract Search Search |                       |                         |                                      |                                |  |  |

#### Step 10-Term Activating a Student

Navigation: Main Menu>Campus Solutions>Records and Enrollment>Student Term Information>Term Activate a Student

- I. Verify the **Academic Career**, use the arrow to navigate between careers.
- II. Click the **plus sign** (+) to add a row.
- III. Add the **Term**.
- IV. Verify that the **Student Career Nbr** matches the number on the correct Program/Plan stack (Step 9)
- V. Verify that the **Eligible to Enroll** button is checked.
- VI. Click Ok.

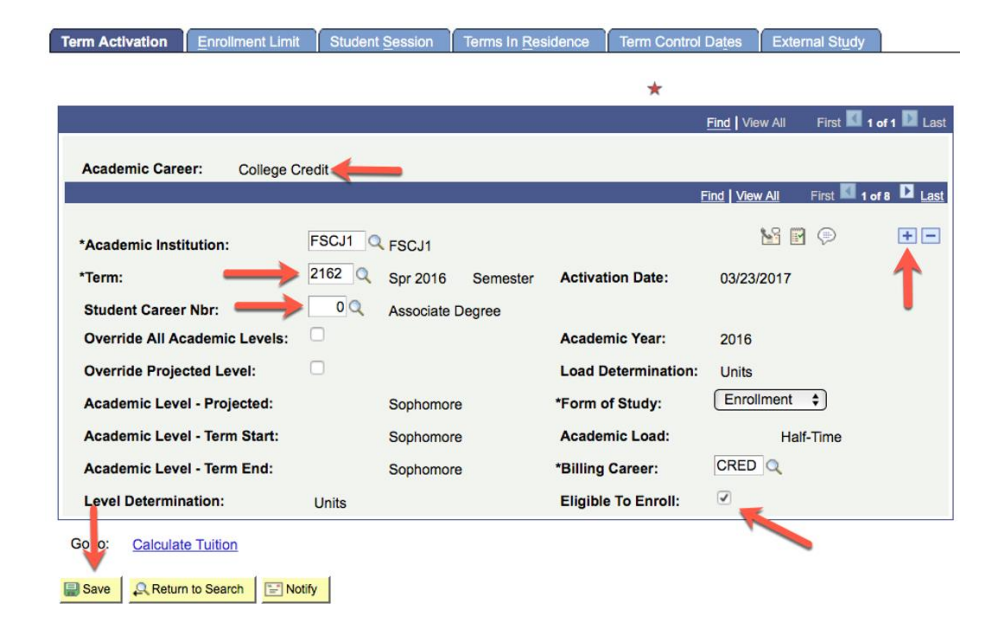

### Processing a Readmit-Quick Guide

| Step    | Instructions                                                                 | Page(s)     |
|---------|------------------------------------------------------------------------------|-------------|
|         | Verifying Academic Plan Status-Navigate: Main Menu> Campus                   |             |
|         | Solutions> Records and Enrollment>Career and Program                         |             |
|         | <b>Information&gt;Student Program/Plan</b> . Validate the requested Academic |             |
| Step 1: | Plan does not have a completed stack.                                        | <u>Pg 2</u> |
|         | Review Current Applications on File-Navigate: Main Menu>Campus               |             |
|         | Solutions>Student Admissions>Application Maintenance>Maintain                |             |
| Step 2: | Applications.                                                                | <u>Pg 2</u> |
|         | Adding and Application-Navigate: Main Menu>Campus                            |             |
|         | Solutions>Student Admissions>Application Entry>Add Application.              |             |
| Step 3: | Validate and enter application data.                                         | Pg 3        |
| Step 4: | Verifying Related Application Data-Education (If applicable)                 | Pg 5        |
| Step 5: | Verifying Related Application Data-Residency                                 | <u>Pg 6</u> |
| Step 6: | Verifying Related Application Emergency Contacts                             | Pg 6        |
| Step 7: | Admit and Matriculate (Non-Limited/Selective Access Academic Plans)          | Pg 6        |
|         | Adding Checklist Items (If applicable)                                       |             |
| Step 8: | Adding Comments (If applicable)                                              | <u>Pg 9</u> |
| Step 9: | Reviewing the Program/Plan Stack                                             | Pg 9        |
| Step 8: | Term Activating a Student                                                    | Pg 10       |